Collegarsi all'indirizzo <u>https://sportellovirtuale.unipi.it/index.php</u> e accedere con le credenziale di Ateneo / Connect to the address <u>https://sportellovirtuale.unipi.it/index.php</u> and log in with University username e password

Cliccare su "APERTURA NUOVO TICKET" / Click on "APERTURA NUOVO TICKET"

Sportello Virtuale Percorso: Home Page U

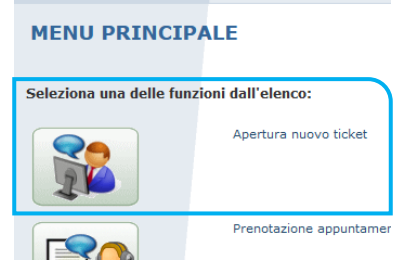

1. Inserire l'oggetto della richiesta (TITOLO) / Enter the subject of your request (TITOLO)

## 2. Selezionare / Select

- "SEGRETERIA CORSI POST-LAUREA E SERVIZI AGLI STUDENTI"
- Settore "DOTTORATI" (it means *PhD Programme*) o "DOTTORATO INTELLIGENZA ARTIFICIALE" (it means PhD in Artificial Intelligence)

| APERTURA NUOVO TICKET<br>Titolo:                                                          |                                                                                 | Criticità: | Bassa v        |  |  |
|-------------------------------------------------------------------------------------------|---------------------------------------------------------------------------------|------------|----------------|--|--|
| Area: Segreteria corsi post-laurea e servizi agli studenti 🗸 Settore:                     | [NON DEFINITO] ~                                                                | Argomento: | [NON DEFINITO] |  |  |
| Richiesta:                                                                                | [NON DEFINITO]                                                                  |            |                |  |  |
|                                                                                           | Altre Scuole di Specializzazione (non di area sanitaria)                        |            |                |  |  |
|                                                                                           | Apprendistato                                                                   |            |                |  |  |
|                                                                                           | Associazioni studentesche                                                       |            |                |  |  |
|                                                                                           | Attività didattiche trasversali per i dottorati dell'Università di Pisa         |            |                |  |  |
|                                                                                           | Dottorati                                                                       |            |                |  |  |
|                                                                                           | Dottorato Intelligenza Artificiale                                              |            |                |  |  |
|                                                                                           | Formazione insegnanti Segreteria amministrativa - PF24, Sostegno, PAS           |            |                |  |  |
|                                                                                           | Formazione insegnanti Segreteria didattica Requisiti per l'ins., PF24, Sostegno |            |                |  |  |
|                                                                                           | Master                                                                          |            |                |  |  |
| Allegato*:                                                                                | Orientamento                                                                    |            |                |  |  |
| Sfoglia Nessun file selezionato.                                                          | Premi di studio                                                                 |            |                |  |  |
| (*) Per allegare più file, riunirli in un unico file compresso oppure allegare al tio     | k Scuole di Specializzazione area sanitaria                                     |            |                |  |  |
| poi riaprire il ticket e allegare gli altri file, uno alla volta, utilizzando il pulsante | A Tirocini                                                                      |            |                |  |  |
| CONFERMA ANNULLA                                                                          |                                                                                 | -          |                |  |  |

- 4. Scegli l'argomento / Choose the topic (ARGOMENTO)
- ACCESSO (it means Admission)
- BORSE DI STUDIO (it means PhD grant)
- CARRIERA (it means *Carrer*)
- ESAME FINALE (it means *Final Exam*)
- 5. Descrivi la richiesta / Describe the request
- 6. Allega eventuali istanze o documenti / Attach any requests or documents (click SFOGLIA)
- 7. Conferma per inviare il ticket / Confirm to submit the ticket (click CONFERMA)

| APERTURA NUOVO TICKET                                                                                                |                                |                           |          |           |    |            |                  |  |  |  |
|----------------------------------------------------------------------------------------------------|--------------------------------|---------------------------|----------|-----------|----|------------|------------------|--|--|--|
| Titolo:                                                                                                    |                                |                           |          |           | ]  | Criticità: | Bassa v          |  |  |  |
| Area:                                                                                                    | Segreteria corsi post-laurea e | servizi agli studenti 🗸 🗸 | Settore: | Dottorati | v  | Argomento: | [NON DEFINITO] V |  |  |  |
| Richie                                                                                                    | ita:                           |                           |          |           |    |            | [NON DEFINITO]   |  |  |  |
|                                                                                                    |                                |                           |          |           |    |            | Accesso          |  |  |  |
|                                                                                                    |                                |                           |          |           |    |            | Borse di studio  |  |  |  |
|                                                                                                    |                                | ·                         |          |           |    |            | Carriera         |  |  |  |
|                                                                                                    |                                |                           |          |           |    |            | Esame finale     |  |  |  |
|                                                                                                    |                                |                           |          |           |    |            |                  |  |  |  |
|                                                                                                    |                                |                           |          |           |    |            |                  |  |  |  |
|                                                                                                    |                                |                           |          |           |    |            |                  |  |  |  |
|                                                                                                    |                                |                           |          |           |    |            |                  |  |  |  |
|                                                                                                    |                                |                           |          |           | 10 |            |                  |  |  |  |
|                                                                                                    |                                |                           |          |           |    |            |                  |  |  |  |
| Sfoglia.                                                                                                    | . Nessun file selezionato.     |                           |          |           |    |            |                  |  |  |  |
| (*) Per allegare più file, riunirii in un uncio file compresso oppure allegare al ticket il primo file e confermare, |                                |                           |          |           |    |            |                  |  |  |  |

conference il ticket e allegare gli altri file, uno alla volta, utilizzando il pulsante 'Aggiungi'. CONFERMA ANNULLA